2025.4.21

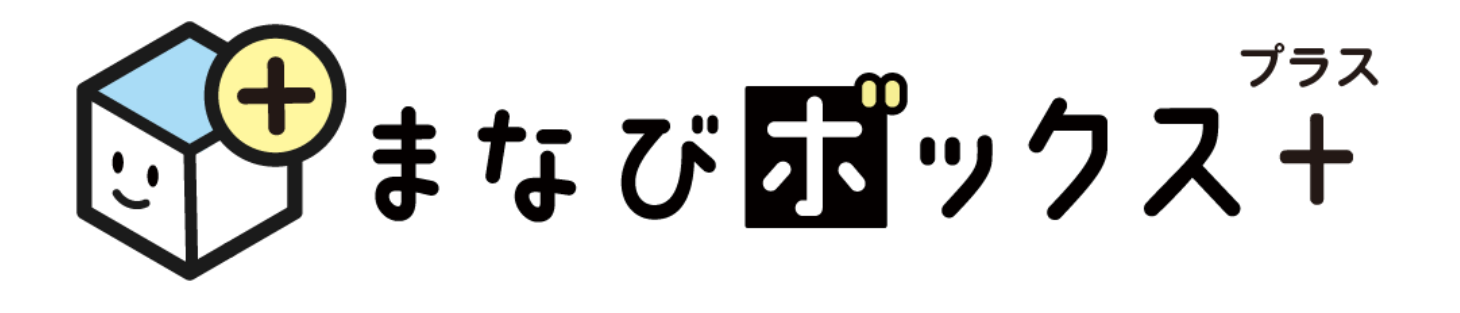

# 生徒用マニュアル

## 令和7年度 ワークブック・プリント用

※画面は開発途中のものです。 実際とは仕様が異なる場合があります。

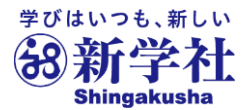

1

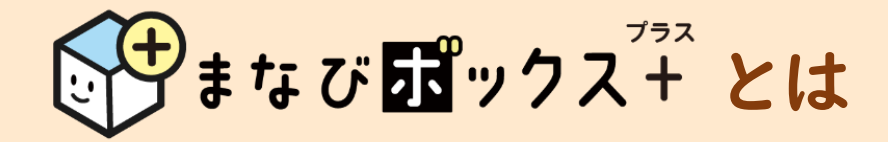

**いまなび ポックス**<sup>2</sup>+ は、自分の学びの足あとを記録し、自分自身の学びの ふりかえりや次の学びに向けた調整に使うための学習管理システム(LMS)です。

デジタルブックである Sing ブック 上の付箋やマーカー、メモや閲覧履歴、 デジタルドリルである Sing Fリル の学習履歴などを残して、確認するためには まなび 配ックス \*\*\* の利用が必要となります。

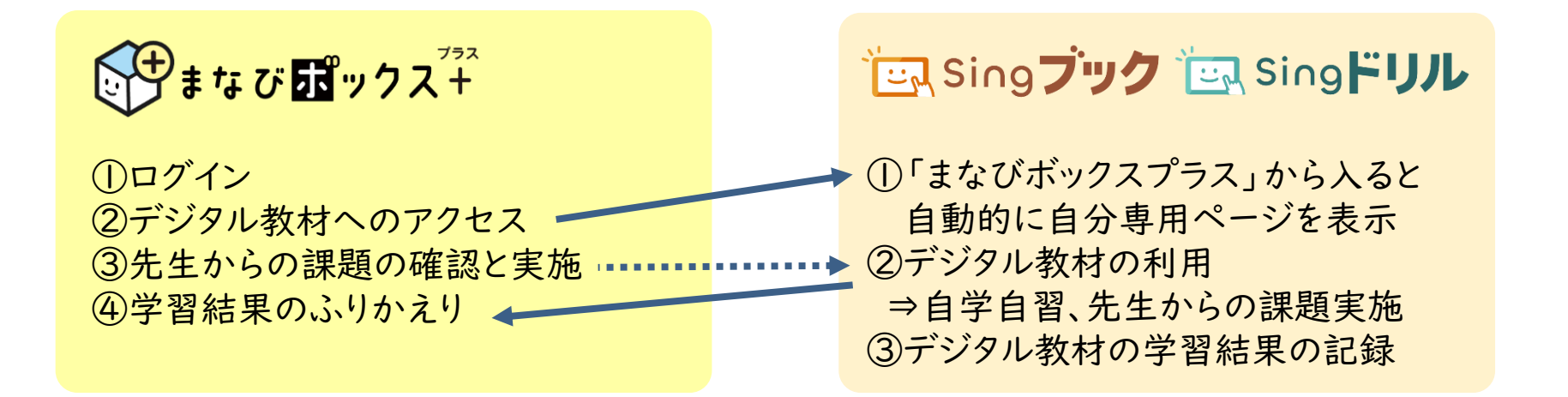

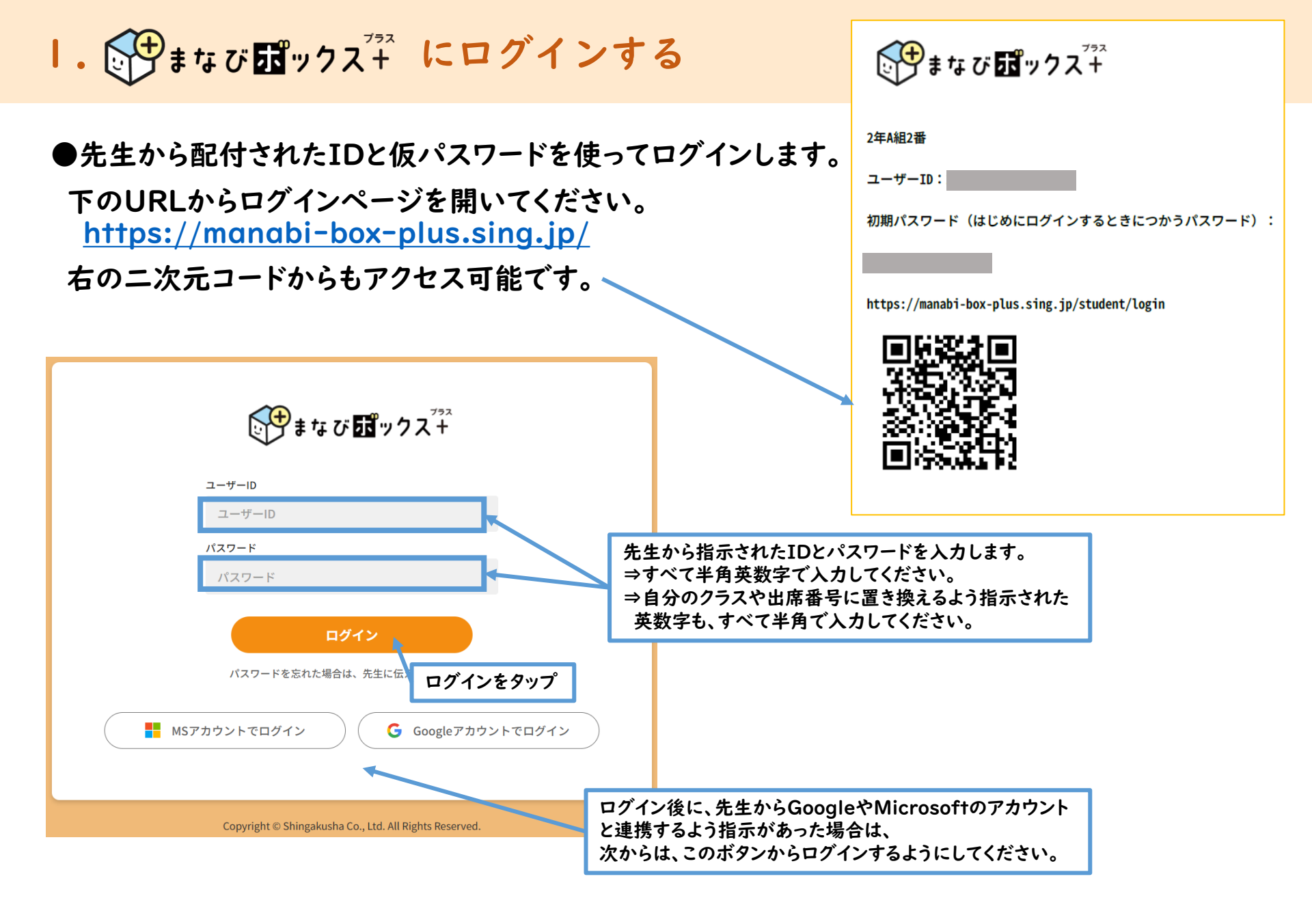

**Ⅰ. いまなびポックス<sup>アネ</sup> にログインする** 

#### ●パスワード変更画面が表示されます。

最初のボックスには先生から伝えられた仮のパスワードを入れ、「新しいパスワード」のところには、 先生から伝えられたものとは違うパスワードをいれましょう。

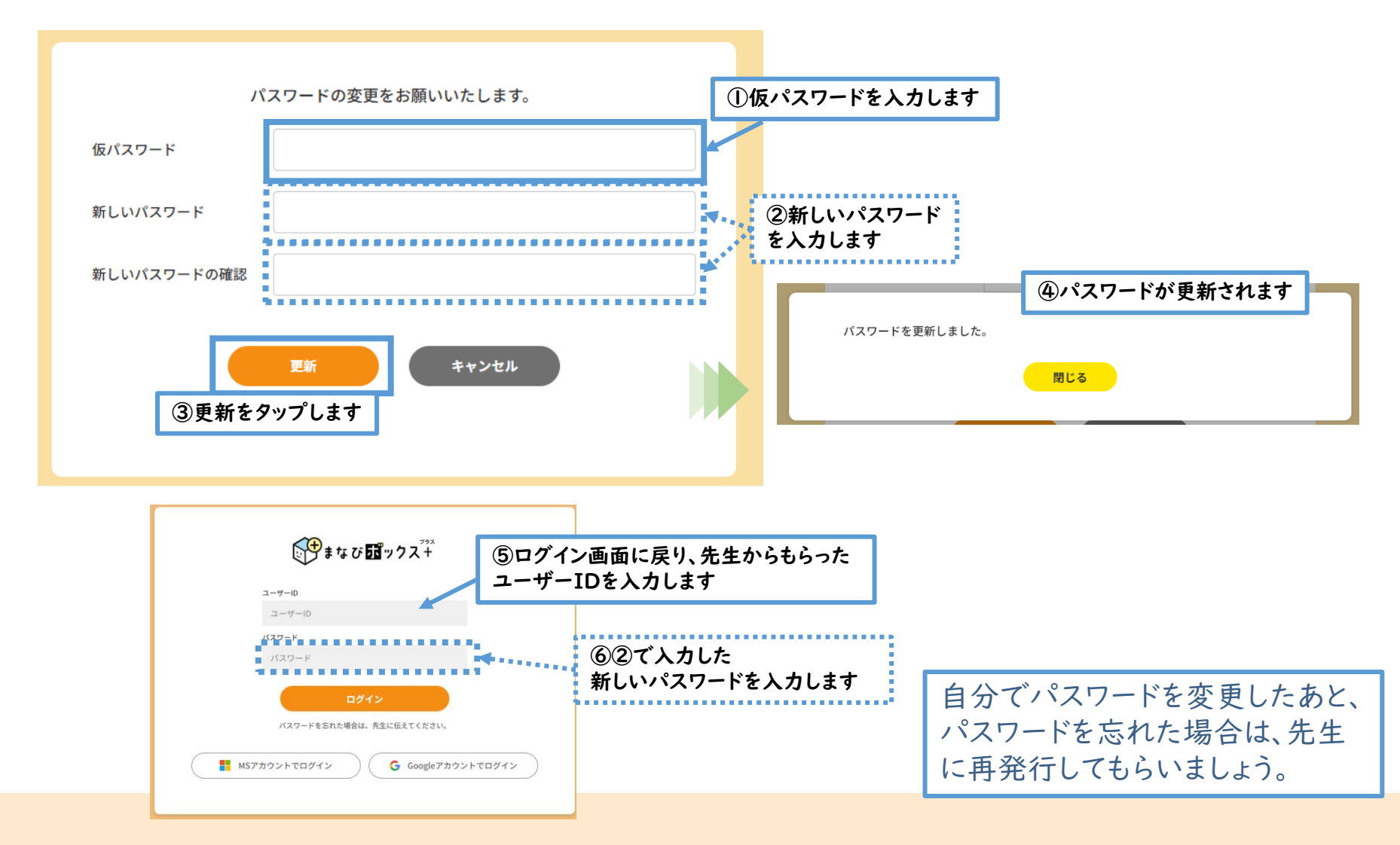

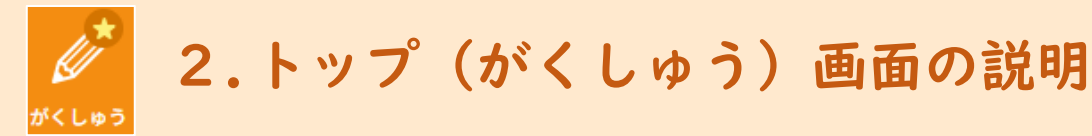

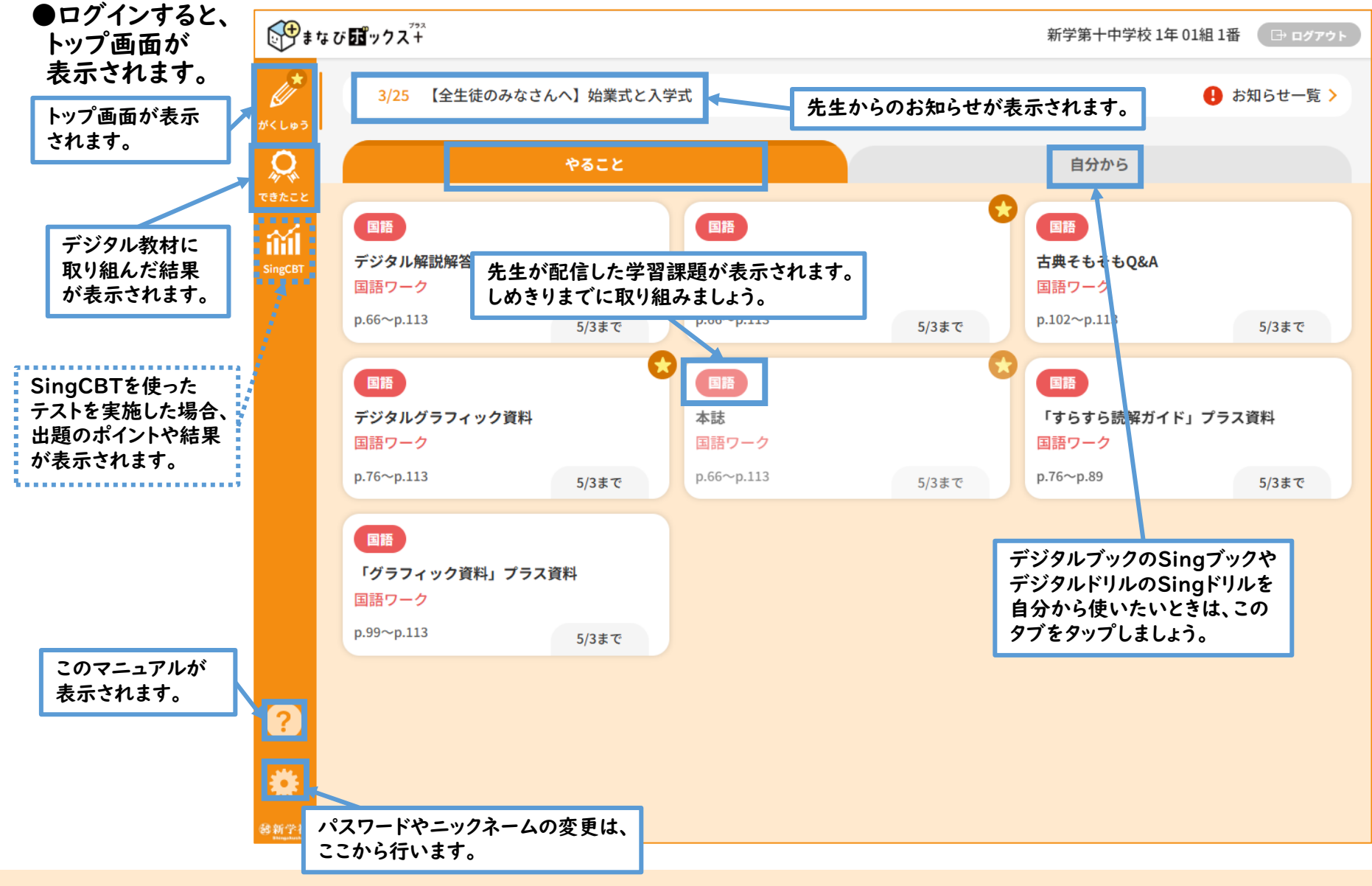

2.トップ(がくしゅう)画面の説明 がくしゅう

#### ●トップ画面は、最初は「やること」画面(前のページ)が表示されています。 「自分から」タブをタップすることで、この画面が開きます。

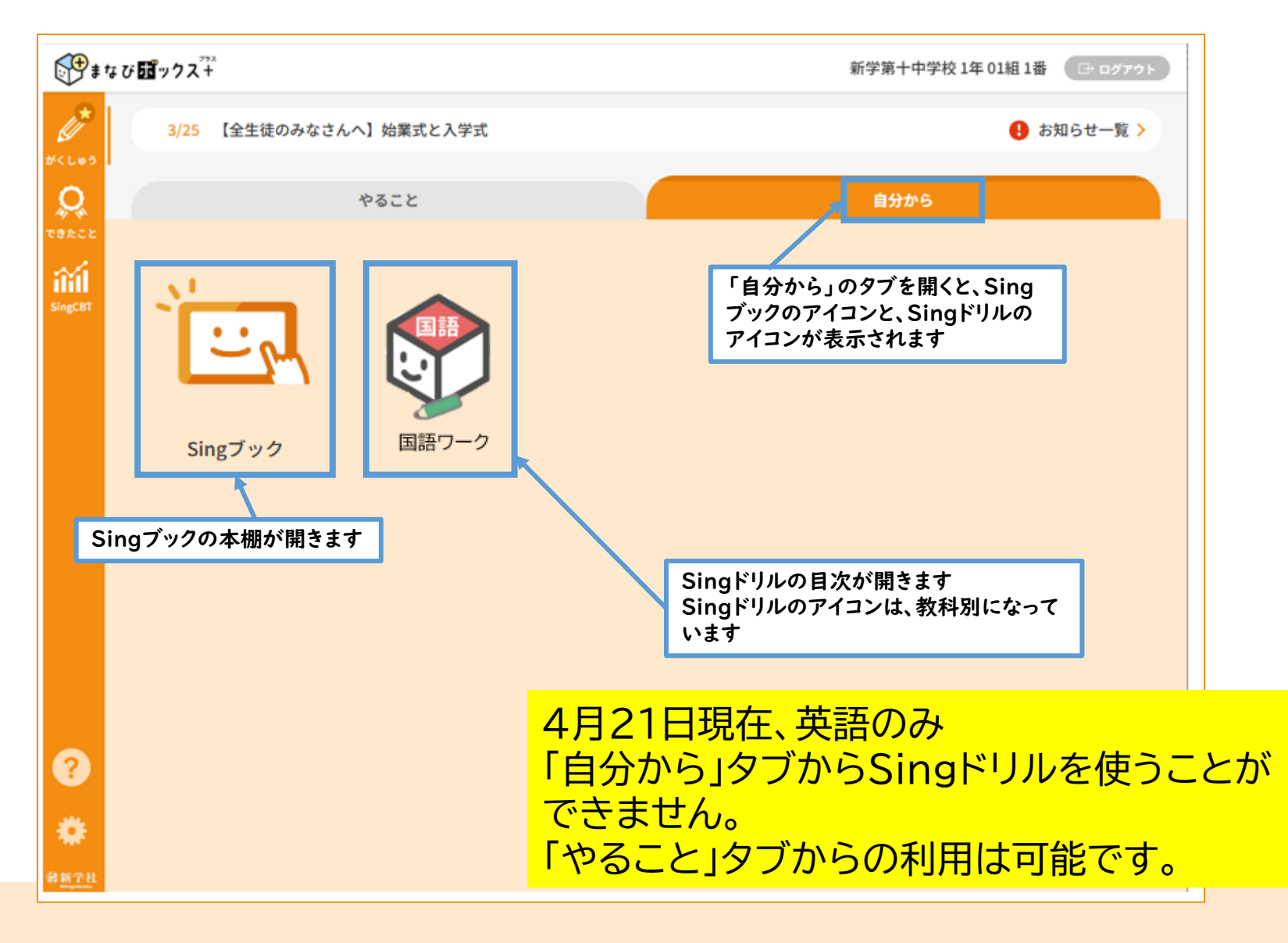

3.アカウント連携

●画面左下の歯車マーク 🌞をタップして設定画面を開きます。 基本情報 ニックネーム 編集 先生の指示にしたがい、 パスワード更新 まなび ぼックス+ 「MSアカウントを連携」か パスワード 京都市立新学中学校 2年 1組 1番 taroさん □ ログアウト 「Googleアカウントを連携」 1/6 課題について 🔒 お知らせ一覧 > ボタンをタップします。 配信されたテスト 先生の指示に従って取り組みましょう! アカウント連携 Q 1/10 未公朋 英語 英語1 iii MSアカウントを連携 Microsoft 未連携 未連携 Googleアカウントを連携 Google 自分から 社会 国語 理科 2024年度 学力向上TSP 2年 国語 1回 2024年度 学力向上TSP 2年 社会 1回 2024年度 学力向上TSP 2年 理科B 1 Microsoft Microsoft ふりかえり&フォロー問題 出題のポイント 回 ふりかえり&フォロー問題 サインイン 国語1 社会1 理科B + メール、電話、Skype p.0~p.0 p.0~p.0 p.0~p.0 12/31まで 1/13まで 12/31まで パスワードの入力 アカウントをお持ちではない場合、作成できます。 アカウントにアクセスできない場合 ..... 数学 社会 英語 2024年度 学力向上TSP 2年 社会 1回 2024年度 学力向上TSP 2年 数学 1回 2024年度 学力向上TSP 2年 英語 1回 パスワードを忘れた場合 厚る ふりかえり&フォロー問題 ふりかえり&フォロー問題 出題のポイント 社会1 数学1 英語1 p.0~p.0 p.0~p.0 p.0~p.0 1/13まで 1/6まで 1/11まで Q サインインオプション アカウントとパスワードを入力し、 左下歯車マークをタップ 「次へ」等をタップしていきます。 画面は学校のシステムによ り異なります。先生の指示 にしたがって進めましょう。

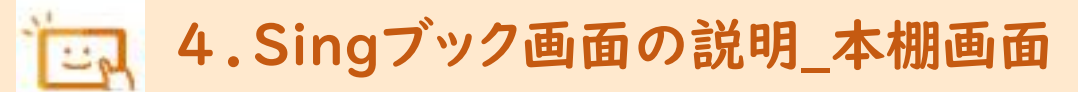

●Singブックのアイコンをタップすると、Singブックの本棚画面が開きます

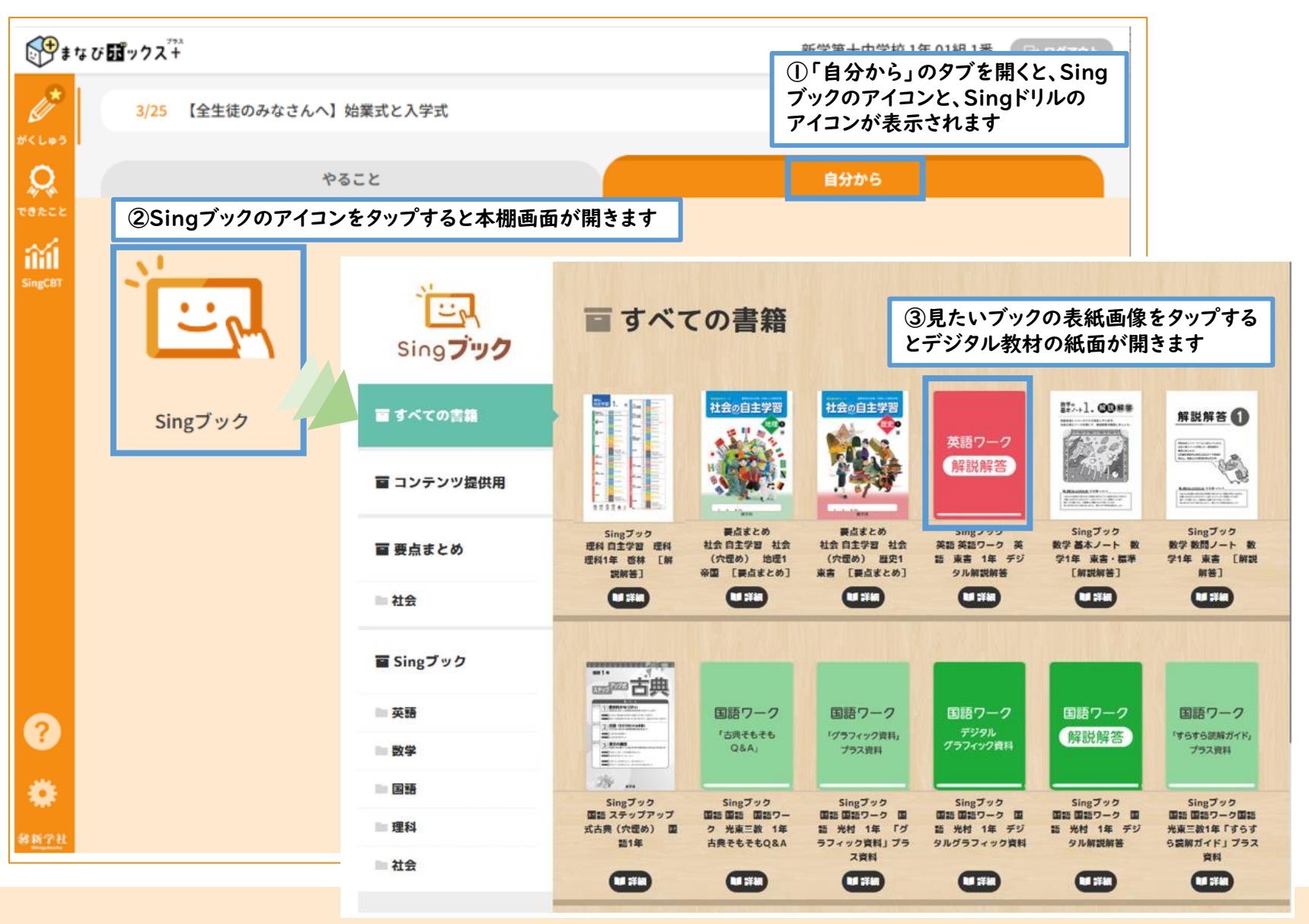

## 5.Singブック画面の説明\_紙面(移動モード)

●本棚画面の表紙画像をタップすると、デジタルブックの紙面が開きます。 以下の⑥のボタンで切り替えない限り、「移動モード」で表示されます。

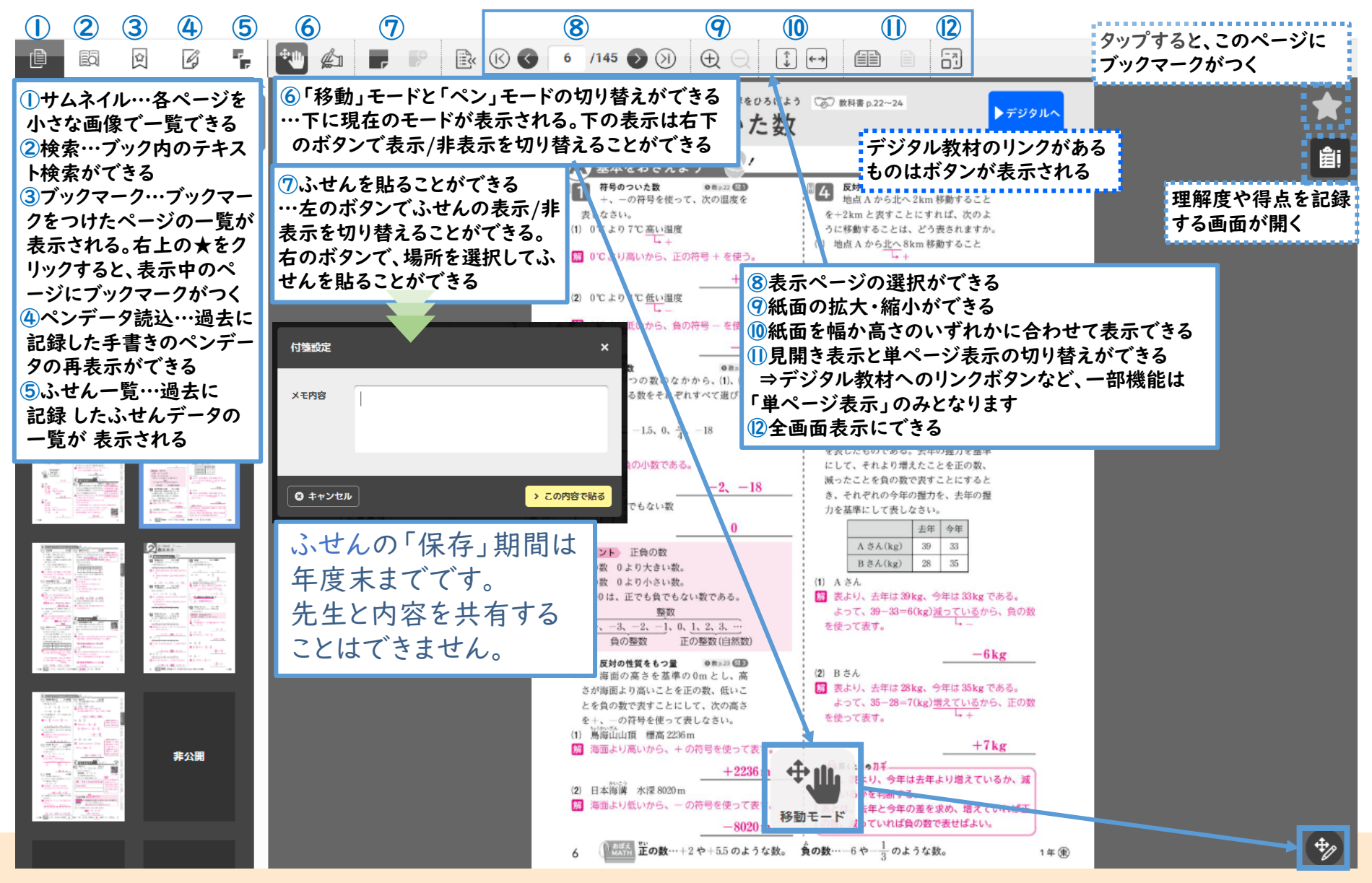

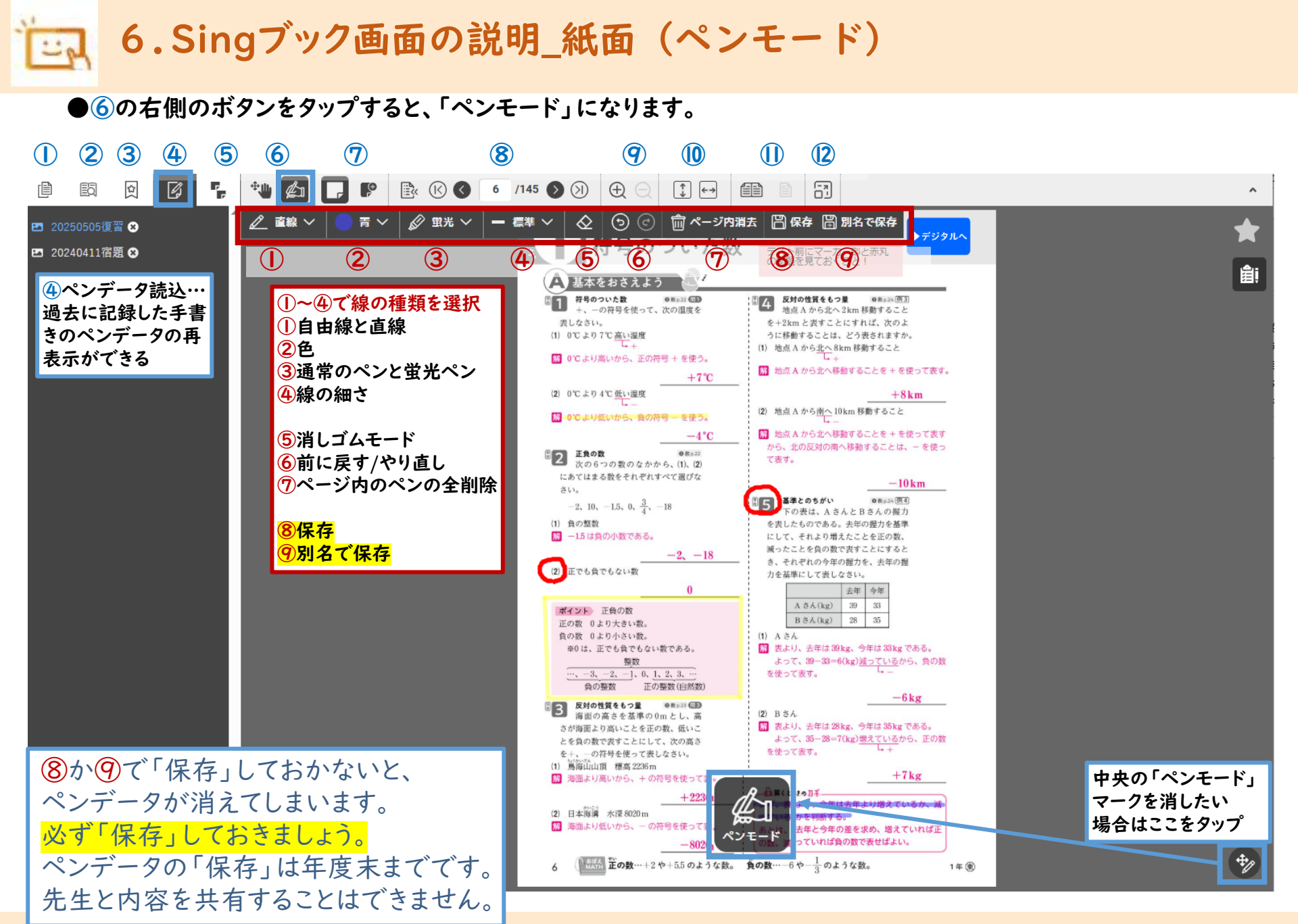

## 7.Singブック画面の説明\_紙面(解答表示・非表示)

●解答が表示されていない教材の場合は、紙面内の赤い解答ボタンをタップすると、解答が表示されます。

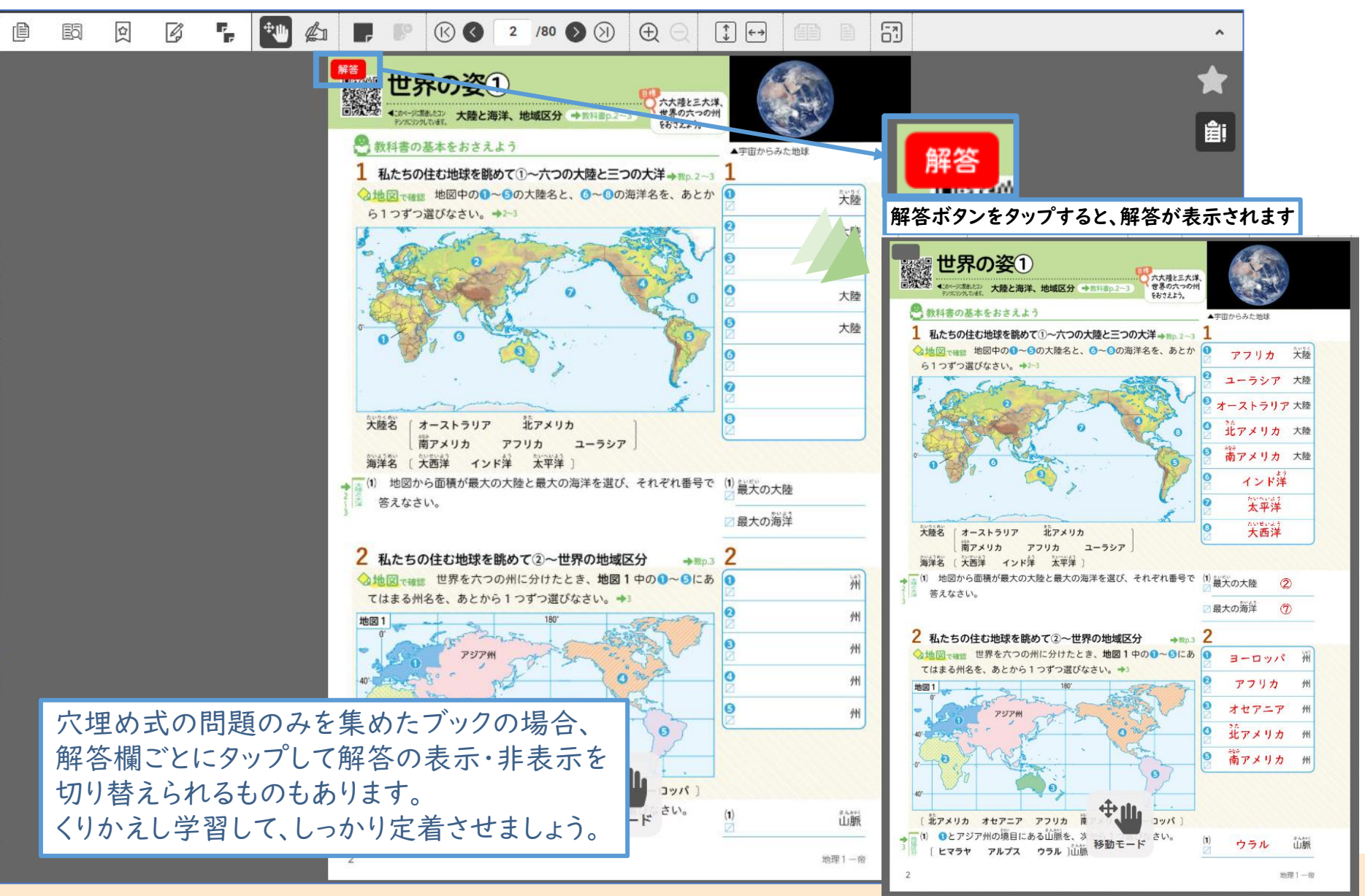

## 8.Singブックの機能\_ワークブック用

#### Singブック ワークブック「デジタル解説解答」\_学習記録画面

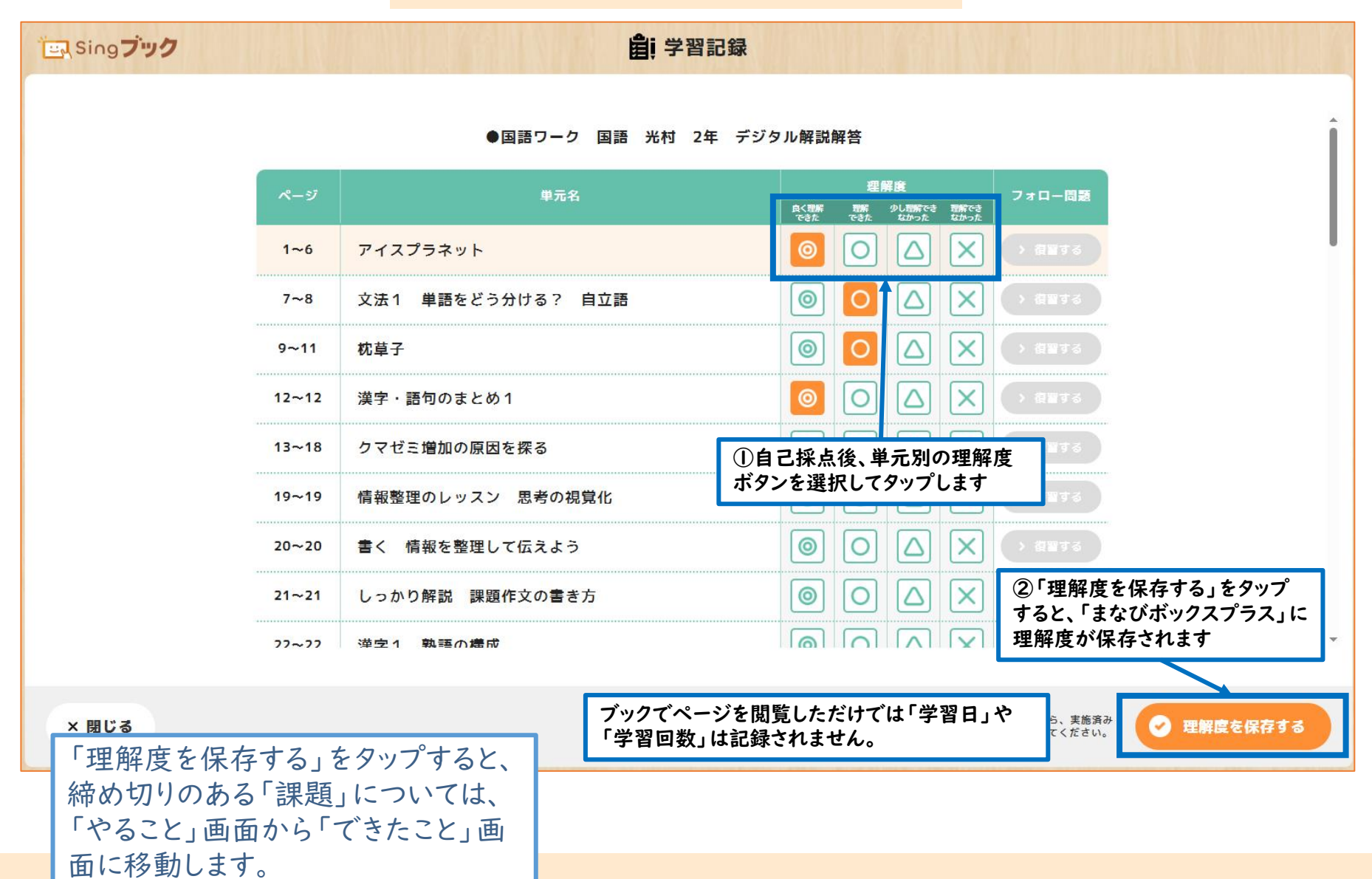

## 「二、9.Singブックの機能\_プリント用

#### Singブック プリント「デジタル解説解答」\_学習記録画面

|                    | ●単元評価                                  | 『プリント 英語  | 東書 1年 デジ          | 「タル解説解答     | レベルのフォロー問題ボタンが<br>オレンジ色に変わります<br>別のレベルの問題にも取り組めます |
|--------------------|----------------------------------------|-----------|-------------------|-------------|---------------------------------------------------|
| ページ                | 単元名                                    | オモテ       | ウラ                | 合計点         | フォローム単                                            |
| 1~2                | Unit 1~Sounds and Letters 1            | 50 /50    | 40 /50            | 90/100      | > レベル <b>0</b> > レベル <b>0</b> → レベルΘ              |
| 3~4                | Unit 2~Grammar for Communica<br>tion 1 | /50       | /50               | 0/100       | > v < v < 0 < v < 0 < v < 0                       |
| 5~6                | Unit 3~Grammar for Communica<br>tion 2 | /50       | /50               | 0/100       |                                                   |
| 7~8                | Unit 4~Stage Activity 1                | /50       |                   | 0/100       | > VANO > VANO Z Z                                 |
| 9~10               | Unit 5~Grammar for Communica<br>tion 4 | ① #<br>を入 | にて後、単元別の<br>、力します | の京教         |                                                   |
| <mark>11~12</mark> | Unit 6~Grammar for Communica<br>tion 5 | /50       | /50               | 0/100       | >レベル0 ②「点数を保存する」をタッ<br>すると、「まなびボックスプ              |
|                    |                                        |           |                   |             | に得点が保存されます                                        |
| 閉じる                |                                        |           |                   | ※先生が<br>の場合 | から課題が配信されたら、実施済み<br>きも保存ボタンを押してください。 <b>気数を保存</b> |

「できたこと」画面に移動します。

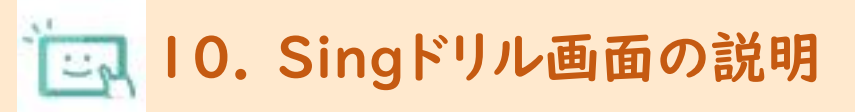

#### ●Singドリルの教科別のアイコンをタップすると、Singドリルの目次が開きます

4月21日現在、英語のみ 「自分から」タブからSing ドリルを使うことができま せん。

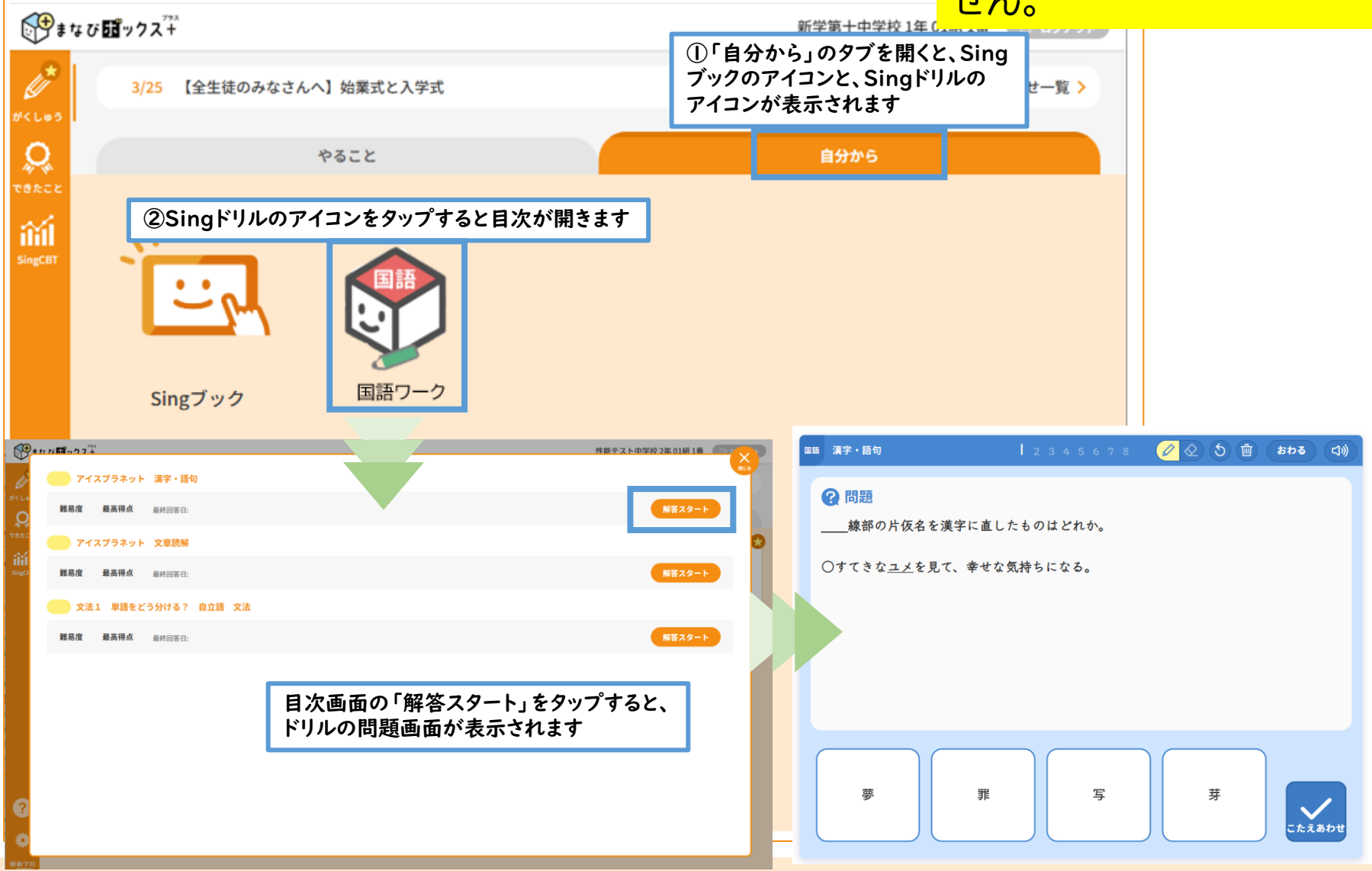

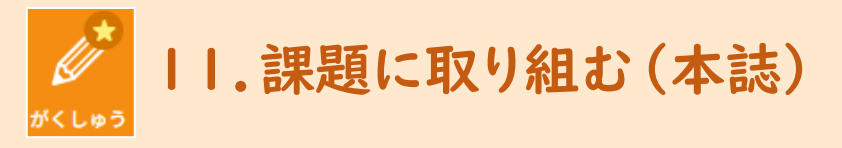

#### ●先生からの課題は「やること」画面に表示されます。

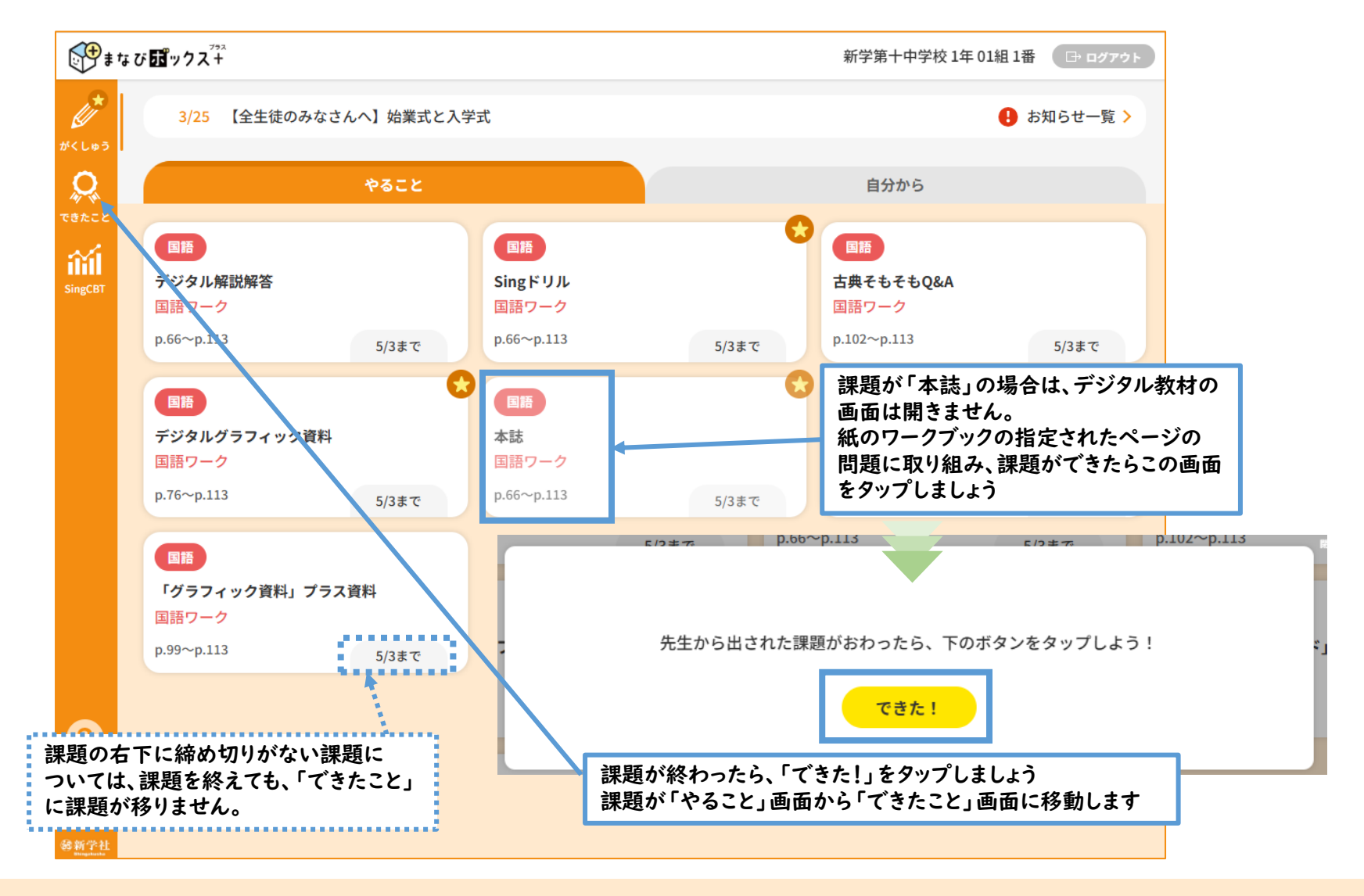

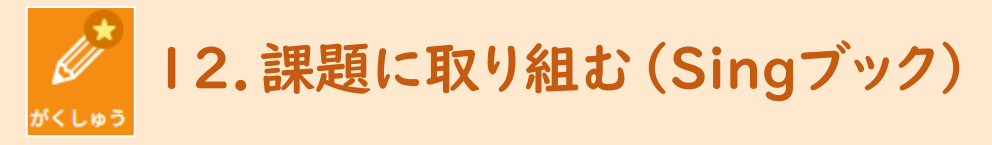

#### ●先生からの課題は「やること」画面に表示されます。

| <b>**</b>                  | まび 冠ックスキ                                              | 新学第十中学校 1年 01組 1番 🕞 ログアウト                                                                                                    |
|----------------------------|-------------------------------------------------------|----------------------------------------------------------------------------------------------------|
| がくしゅう                      | <mark>3/25</mark> 【全生徒のみなさんへ】始業式と入                    | 学式   ・ お知らせ一覧  >                                                                                                    |
| <u>Q</u>                   | やること                                                  | 自分から                                                                                                    |
| SingCBT                    | 国語<br>デジタル解説解答<br>国語ワーク                               | <ul> <li>Image: Comparison of the comparison of the comparis</li></ul> |
|                            | p.66~p.113 5/3まで                                      | p.66~p.113 5/3まで p.102~p.113 5/3まで                                                                                                    |
|                            | 国語<br>デジタルグラフィック資料<br>国語ワーク<br>p.76~p.113 5/3まで<br>国語 | Q F + ス / 2 Å ( T + 2 / 2 Å) ( T + 2 / 2 Å)                                                                                                    |
| 0                          | 「グラフィック資料」プラス資料<br>国語ワーク<br>p.99~p.113 5/3まで          | (次ペーシ参照) 締め切りがない課題については、課題を終えても、「できたこと(この画面)」に課題が表示されず、「やること」の画面に残りますので、繰り返し取り組むことができます。 「できたこと」には移りませんが、記録として残した理解度や得点は、「全単元一覧」から確認することが可能です。                                                                                                    |
| ◆<br>◆<br>参新学社<br>Nagebook |                                                       | Provide State     Provide State       Provide State     Provide State                                                                                                    |

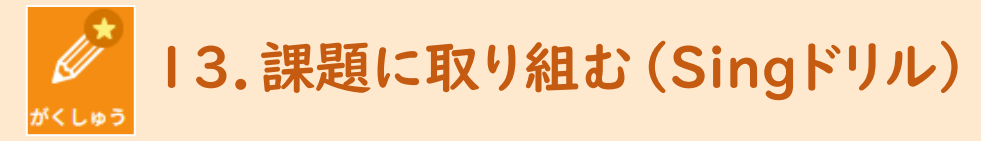

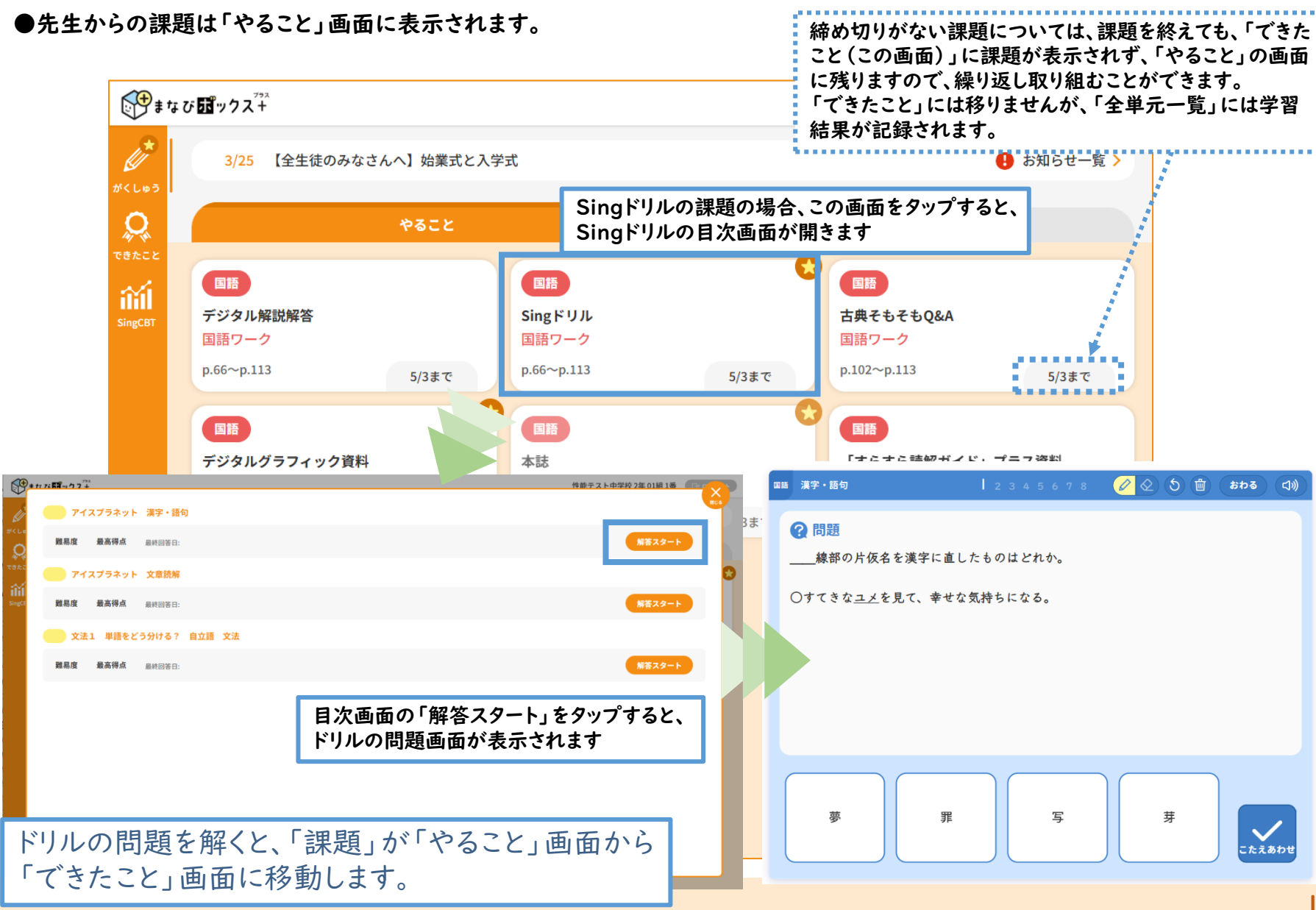

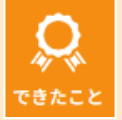

| الله من الله من الله من الله من الله من الله من الله من الله من الله من الله من الله من الله من الله من الله من<br>O | 教科 すべて > 最後                                 | できたこと<br>8にやった日 すべて 〜                                                                                                    | 新しい順 ~                              | て<br>「でき<br>らは、<br>済のも | ごきたこと<br>たこと」i<br>先生から<br>らのが課 | <ul> <li>画面の「できたこう出された課題の<br/>題ごとに表示さき</li> </ul>                                                      | こと」タブ፣<br>つうち、完<br>れます。 | ን<br>ያ |                          |             | 完<br>表         | 了済の課題の個数が<br>示されます。<br>2<br>2 |
|----------------------------------------------------------------------------------------------------|---------------------------------------------|----------------------------------------------------------------------------------------------------|-------------------------------------|------------------------|--------------------------------|----------------------------------------------------------------------------------------------------|-------------------------|--------|--------------------------|-------------|----------------|-------------------------------|
| ゆでい<br>できたこと<br>SingCBT                                                                                              | 国語<br>0411週末課題_国語<br>デジタル解説解答<br>4ページ〜17ページ | 首 4/1 ■ ■< |                                     |                        |                                | □41<br>締め切りがない課題については、課題を終えても、<br>「できたこと(この画面)」に課題が移りません。記<br>録として残した理解度や得点は、「全単元一覧」か<br>ら確認することが可能です。 |                         |        |                          |             |                |                               |
|                                                                                                    | 00000000000000000000000000000000000000      | 教科 国語 ~                                                                                                    | できたこ<br>教科書教材<br>国語ワーク              | と 2年 ~                 | ŦŸ\$                           | - ** *                                                                                                 | 全単元一覧                   | デジタルト  | ะบม                      |             |                |                               |
|                                                                                                    | itil                                        | マノフブミウット                                                                                                    |                                     | ~-                     | -ジ・回 種別                        | 理解度                                                                                                    | 回数                      | 難易度    | ○の数                      | 実施日         | 回数             |                               |
|                                                                                                    | Singen                                      | ウィスクラネット<br>文法1 単語をどう分                                                                                                    | ける? 自立語                             |                        | 4-13                           | 良く理解できた                                                                                                | 1 🛇                     | 標準     | 7/10 O                   | 7/30        | 1 0            |                               |
|                                                                                                    |                                             | 枕草子                                                                                                    |                                     | 1                      | 18-26                          | 理解できた                                                                                                  | 1 0                     | 標準     | 7/10 )                   | 7/30        | 1 0            |                               |
| ?                                                                                                    |                                             | 漢字・語句のまとめ1                                                                                                    |                                     | 2                      | 27-27                          | 良く理解できた                                                                                                | 1 🛇                     | 標準     | 7/10 🕥                   | 7/30        | 1 🛇            |                               |
| *<br>****?**<br>王<br>と                                                                                               | 里解度や得<br>苦手なところ<br>ころをさら                    | 点、ドリルの<br>のふりか<br>に深めたり                                                                                                    | の〇の数<br>えりをした<br>)しましょ <sup>2</sup> | を参考に、<br>こり、得意な<br>う。  | 4<br>, '                       |                                                                                                    |                         | 「<br>単 | 全単元·<br><sup>2</sup> 元別の | 一覧」彡<br>学習状 | ?ブからは<br>:況の確認 | 、教科・教材ごとに<br>ができます。           |